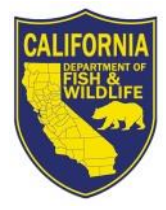

STATE OF CALIFORNIA DEPARTMENT OF FISH AND WILDFIFE

SCP-- SCIENTIFIC COLLECTING PERMIT PORTAL

### SCP APPLICATION INSTRUCTIONS

# Creating and Managing Your Login ID

IMPORTANT: Read Title 14, Section 650, California Code of Regulations (CCR), as well as all instructions (last section of this form), permit descriptions, and all Standard Conditions for Scientific Collecting Permits (SCP), available at <a href="https://www.wildlife.ca.gov/Licensing/Scientific-Collecting">https://www.wildlife.ca.gov/Licensing/Scientific-Collecting</a>. All sections of the application are required, unless otherwise indicated.

### Table of Contents

| System Guidelines          | 3 |
|----------------------------|---|
| SCP Portal Instruction     | 4 |
| Creating Your Login ID     | 4 |
| Set Your Password          | 5 |
| Navigate to the SCP Portal | 6 |
| Request Password Reset     | 8 |
| Reset Password             | 9 |

## Creating and Managing Your Login ID

| System Guidelines |                                                                                                    |
|-------------------|----------------------------------------------------------------------------------------------------|
| Browsers          | • While the SCP Portal is built in Sharepoint, a Microsoft-based product, it seems to work best using Google Chrome or Firefox.                                                                                                    |
| Web address       | <ul> <li><u>https://scpapp.wildlife.ca.gov</u></li> </ul>                                                                                                    |
| Access            | <ul> <li>Please note, this Instructions document is for first time users only. Do not create a Profile for any other person from within your own Login ID and Profile. Each person requiring access to the SCP Portal must have their own Login ID and password, and create their own Profile.</li> </ul> |

### SCIENTIFIC COLLECTING PERMIT PORTAL INSTRUCTIONS

| SCP Portal | Instruction                                                                                                    |
|------------|----------------------------------------------------------------------------------------------------|
| Step 1     | Navigate to <u>https://wildlife.ca.gov/Licensing/Scientific-Collecting</u> and click Apply Now, or navigate to <u>https://scpapp.wildlife.ca.gov</u>                                                                                                    |
| Step 2     | Creating Your Login ID                                                                                                    |
|            | Click "Register"                                                                                                    |
|            |                                                                                                    |
|            | Fish and Wildlife                                                                                                    |
|            | Login                                                                                                    |
|            | If this is your first time visiting, please Register lefore logging in.                                                                                                    |
|            | Please verify your identity, for your own protection                                                                                                    |
|            |                                                                                                    |
|            | Local Login ×                                                                                                    |
|            | Email:                                                                                                    |
|            | Password                                                                                                    |
|            | Password                                                                                                    |
|            | Login                                                                                                    |
|            | Forgot Password?                                                                                                    |
|            |                                                                                                    |
|            | C Remember My Login                                                                                                    |
|            | Trouble accessing your account?                                                                                                    |
|            |                                                                                                    |
| Step 3     | <ul> <li>Enter your First Name, Last Name, and an email address that you plan to use in the long term (i.e., across many years, as your profile will last in the SCP Portal for many years).</li> <li>When planning to apply as an Entity, you may use an email address that may be a shared inbox, such as admin@eaglepops.org, or accessible by multiple people</li> </ul> |
|            | <ul> <li>Select "I'm not a Robot," and click Register</li> </ul>                                                                                                    |

### SCIENTIFIC COLLECTING PERMIT PORTAL INSTRUCTIONS

|        | □ SourceSc Collecting Premin     ×     ←     →     ✓       □ SourceSc Collecting Premin     ×     ←     ✓     ✓                                                                                                    |  |
|--------|----------------------------------------------------------------------------------------------------|--|
|        | C      Mark Lis Ros      C      Antipy//dividence.cc.gov/monorg/industry/industry and appr     Move and appr     Move and appr     Mo |  |
|        | Chan Have tage                                                                                                    |  |
|        | Californite Desceriment of<br>Fish circl Wildlife                                                                                                    |  |
|        | Registration                                                                                                    |  |
|        | Enter registration information                                                                                                    |  |
|        | Fort Name 7 Annu                                                                                                    |  |
|        | Instructions Last Name * 2000 Step 1 Step 2                                                                                                    |  |
|        | Email *peter anothic@examples com                                                                                                    |  |
|        | Centrem Email * pain social/genzerum team * comparte info/CPCA & Centrem prove activation email<br>/ Freet time login taken prevented c. cloking Register                                                                                                    |  |
|        |                                                                                                    |  |
|        | Limited a solod. Repr<br>Address<br>Representation                                                                                                    |  |
|        | Register                                                                                                    |  |
|        | NOTE: You MUST set your password immediately, or the request will expire.                                                                                                    |  |
| Step 4 | Set Your Password                                                                                                    |  |
|        | From the confirmation email, click "Set a Password"                                                                                                    |  |
|        | Version and the California Demostration of Fish and Mildlife Esternat                                                                                                    |  |
|        | Your new account at California Department of Fish and WildlifeExtranet                                                                                                    |  |
|        | N no-reply@wildlife.ca.gov <no-reply@wildlife.ca.gov><br/>11:30 AM</no-reply@wildlife.ca.gov>                                                                                                    |  |
|        | To: w0611574@apps.losrios.edu                                                                                                    |  |
|        |                                                                                                    |  |
|        | Fish and Wildlife                                                                                                    |  |
|        | Welcome Kristin Wenzel,                                                                                                    |  |
|        | Welcome to the California Department of Fish and Wildlife Extranet.                                                                                                    |  |
|        | Your username is w0611574@apps.losrios.edu.                                                                                                    |  |
|        | As part of the sign-up process for this site you will be required to Set a Password before Wednesday, October 24, 2018 11:30am.                                                                                                    |  |
|        | If you have not selected a password by this time you will have to Restart the Password Change Process.                                                                                                    |  |
|        | You can access your account at https://id.wildlife.ca.gov/landing/                                                                                                    |  |
|        | to conserve for eccenter whether manufacture and                                                                                                    |  |
| Step 5 | <ul> <li>Click "I would like to use a password to access this website"</li> </ul>                                                                                                    |  |
|        | Colifornic Department of<br>Fish and Wildlife                                                                                                    |  |
|        | Select an access method                                                                                                    |  |
|        | Password<br>I would like to use a password to access this website                                                                                                    |  |

| Step 6 | <ul> <li>Following the instructions in the Password Checklist, enter a password and click<br/>"Set Password"</li> </ul>                                                                                                    |
|--------|----------------------------------------------------------------------------------------------------|
|        | Colliante Dependment of<br>Fish and Wildlife                                                                                                    |
|        | Set Password *       Password Checklist         New Password *       Begin with a letter or number         Confirmation:       Contain at least 1 upper-case letter, lowercase letter, and number         Between 8 and 10 characters in length       Passwords entered must match                                                      |
|        | NOTE: You are required to retype your new password to confirm the Change.                                                                                                    |
| Step 7 | Navigate to the SCP Portal     From the Confirmation screen, click "Home"      Home      Confirmation Department of     Fish cincl Wildlife                                                                                                    |
| Step 8 | <ul> <li>Click the Envelope icon to login with your email address and new password</li> <li>Contract Department of Fish and Wilcilie</li> <li>Login</li> <li>If this is your first time visiting, please Register before logging in.</li> <li>Select your sign in method</li> <li>Contract Department of the member My Login</li> </ul> |

| Step 9  | • Enter your email address and new password, then click "Login"         |
|---------|-------------------------------------------------------------------------|
|         | Fish and Wildlife                                                       |
|         | Login                                                                   |
|         | If this is your first time visiting, please Register before logging in. |
|         | Please verify your identity, for your own protection                    |
|         | Local Login ×                                                           |
|         | Email:                                                                  |
|         | Password                                                                |
|         |                                                                         |
|         | Forgot Password?                                                        |
|         | C Remember My Login                                                     |
|         | Trouble accessing your account?                                         |
| Step 10 | Click "Scientific Collecting Permit Portal (SCPP)"                      |
|         | Gov Home My Profile Change Password                                     |
|         | Fish and Wildlife                                                       |
|         | Available Services  Scientific Collecting Permit Portal (SCPP)          |

| Step 11 | Request Password Reset                                                                            |
|---------|---------------------------------------------------------------------------------------------------|
|         | <ul> <li>Select "Forgot Password?" or "Trouble accessing your account?"</li> </ul>                |
|         | Fish and Wildlife                                                                                 |
|         | Login                                                                                             |
|         | If this is your first time visiting, please Register before logging in.                           |
|         | Please verify your identity, for your own protection                                              |
|         |                                                                                                   |
|         | Local Login ×                                                                                     |
|         | Email:<br>Username                                                                                |
|         | Password                                                                                          |
|         | Password                                                                                          |
|         | Forgot Password?                                                                                  |
|         |                                                                                                   |
|         | Remember My Login                                                                                 |
|         | Trouble accessing your account?                                                                   |
|         |                                                                                                   |
| Step 12 | Enter your email address, then click Send                                                         |
|         | Fish and Wildlife                                                                                 |
|         | Forgot your password?                                                                             |
|         | Email: * john.smith@example.com Enter your email address to obtain a link to reset your password. |
|         | Send                                                                                              |
|         |                                                                                                   |

| Step 13 | You should receive the following Confirmation screen:                                                                                                    |
|---------|----------------------------------------------------------------------------------------------------|
|         | Fish and Wildlife                                                                                                    |
|         | Forgot your password?                                                                                                    |
|         | Success! An e-mail has been sent to the e-mail address you provided. Please open the e-mail and click the link to access the website. You will be required to change your password. The link in the e-mail will expire in two hours.                                                                                         |
|         | NOTE: If you do not receive an email within a few minutes, check your Junk Email folder or<br>Spam folder for the email.                                                                                                    |
| Step 14 | Reset Password                                                                                                    |
|         | <ul> <li>Click the "Reset your Password" link in the email notification</li> </ul>                                                                                                    |
|         | Mon 10/22/2018 11:20 AM<br>NO-reply@wildlife.ca.gov<br>Password request for California Department of Fish and Wildlife Extranet<br>To cschjoneman@yc4consulting.com                                                                                                    |
|         | Fish and Wildlife                                                                                                    |
|         | You have requested to <u>Reset your Password</u> to the Envision IT Extranet.                                                                                                    |
|         | You have until Monday, October 22, 2018 1:20pm to select a password.                                                                                                    |
|         | If you did not request this password reset, please contact the CDFW II Helpdesk at <u>helpdesk@wildlife.ca.gov</u> .<br>You can access your sites at <u>https://id.wildlife.ca.gov/landing/</u> .                                                                                                    |
|         | This e-mail is intended only for the named recipient(s) and may contain information that is privileged or confidential. Any unauthorized use is strictly prohibited. If you have received this e-mail in error, or are not named as a recipient, please immediately notify the sender and destroy all copies of this e-mail. |
|         | Supported by the California Department of Fish and Wildlife © 2018 State of California  Conditions of Use                                                                                                    |
|         | Contact Us     Privacy Policy     Accessibility                                                                                                    |
|         | NOTE: You MUST reset your password immediately or the request will expire.                                                                                                    |
|         | Please email <u>SCPermits@wildlife.ca.gov</u> with any questions on this step – do NOT hit reply                                                                                                    |
|         | to the <u>Helpdesk@wildlife.ca.gov</u> OR the SharepointAdmins@wildlife.ca.gov                                                                                                    |

### SCIENTIFIC COLLECTING PERMIT PORTAL INSTRUCTIONS

| Step 15 | Click "I would like to use a password to access this website"                                                               |
|---------|----------------------------------------------------------------------------------------------------|
|         | California Department of<br>Fish and Wildlife                                                                               |
|         | Select an access method                                                                                                    |
|         | Password<br>I would like to use a password to access this website                                                           |
| Step 16 | <ul> <li>Following the instructions in the Password Checklist, enter a new password and<br/>click "Set Password"</li> </ul> |
|         | Fish and Wildlife                                                                                                    |
|         | Set Password                                                                                                    |
|         | New Password: * Password Checklist                                                                                          |
|         | New Password * Confirmation: Contain at least 1 upper-case letter, and number                                               |
|         | Between 8 and 16 characters in length                                                                                       |
|         | Passwords entered must match                                                                                                |
|         | Set Password                                                                                                    |
|         | NOTE: You are required to retype your new password to confirm the Change.                                                   |
| Step 17 | • To navigate to SCPP, see Step 7 above.                                                                                    |